## Návod na přihlášení ke školnímu mailu a sdílení disku pro portfolio

Maily pro žáky zakládá škola!

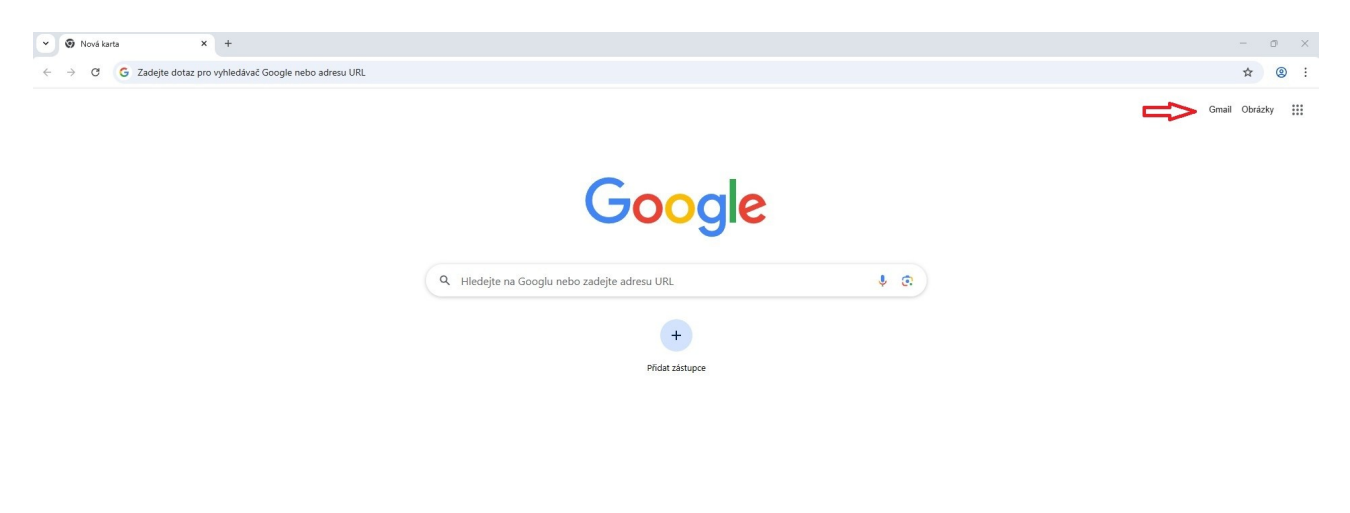

🖌 Přizpůsobit Chrome

Na stránkách www.google.cz zvolíte přihlášení do Gmailu.

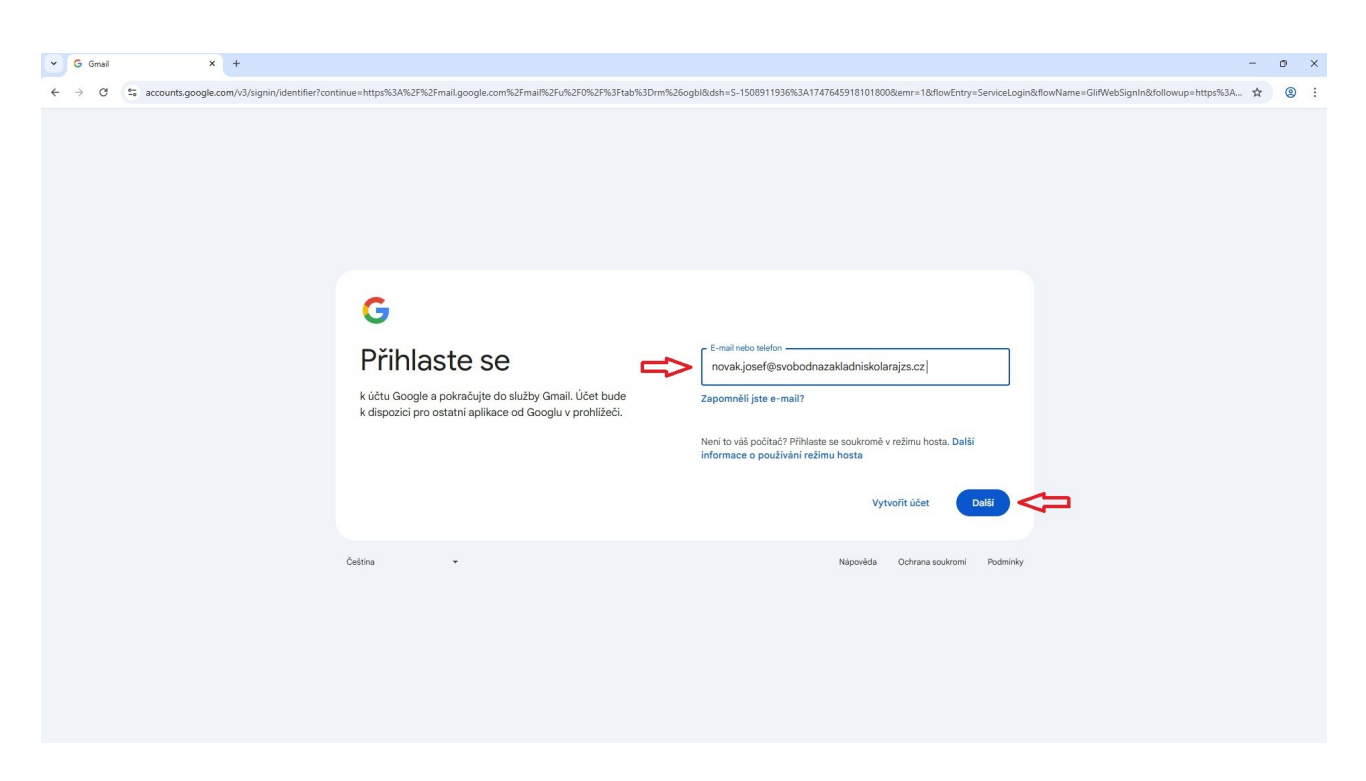

Vyplníte školní účet dítěte ve tvaru: prijmeni.jmeno@svobodnazakladniskolarajzs.cz

| ♥ G Gmail × +                                                                     |                                                                |                                   |                                          | -                                           | ٥ | ×   |
|-----------------------------------------------------------------------------------|----------------------------------------------------------------|-----------------------------------|------------------------------------------|---------------------------------------------|---|-----|
| $\leftrightarrow$ $\rightarrow$ C $($ accounts.google.com/v3/signin/challenge/pwd | PTL=AArrULRqIK44XpfRGXXw5DohNdtNJ1f1E2HVGJ7-KuGqbJ70CQ_XEuydZt | bKeZ8gk&checkConnection=youtube%3 | A71&checkedDomains=youtube&cid=1&continu | e=https%3A%2F%2Fmail.google.com%2Fmail%2F 😭 | 0 | ) : |
|                                                                                   | <b>G</b><br>Josef Novák                                        | Zidojle hosio                     |                                          |                                             |   |     |
|                                                                                   | novak.josef@svobodnazakladniskolarajzs.cz •                    | skolaRAJ                          | Zapomnělí jste heslo? Dalží 🖣            | <b>4</b>                                    |   |     |
|                                                                                   | Cetina -                                                       |                                   | Nápověda Ochrana soukromi Podminky       |                                             |   |     |

Prvotní přihlašovací heslo je: skolaRAJ

| <ul> <li>G accounts.google.com/speedbamp/gapiastos: TE-AMITOERQIK44ApiK0AAM</li> </ul> | onNdtNJTTL2HVGJ/-KuGqD/UCQ_XLuydzDKe28gk&checkConnection=youtube%3A/1&checkedDomains=youtube&continue=https%3A%2F%2Fmail.google.com%2Fmail%2Fu%2Fu%2Fu%2Fu%2Fu%2Fu%2Fu%2Fu%2Fu%2Fu | 6 | 9 |
|----------------------------------------------------------------------------------------|----------------------------------------------------------------------------------------------------|---|---|
|                                                                                        | Vítejte ve svém novém účtu                                                                                                    |   |   |
|                                                                                        | <text><text><text><text><list-item><list-item><text><text><text><text><text></text></text></text></text></text></list-item></list-item></text></text></text></text>                |   |   |

÷

Odsouhlasíte podmínky.

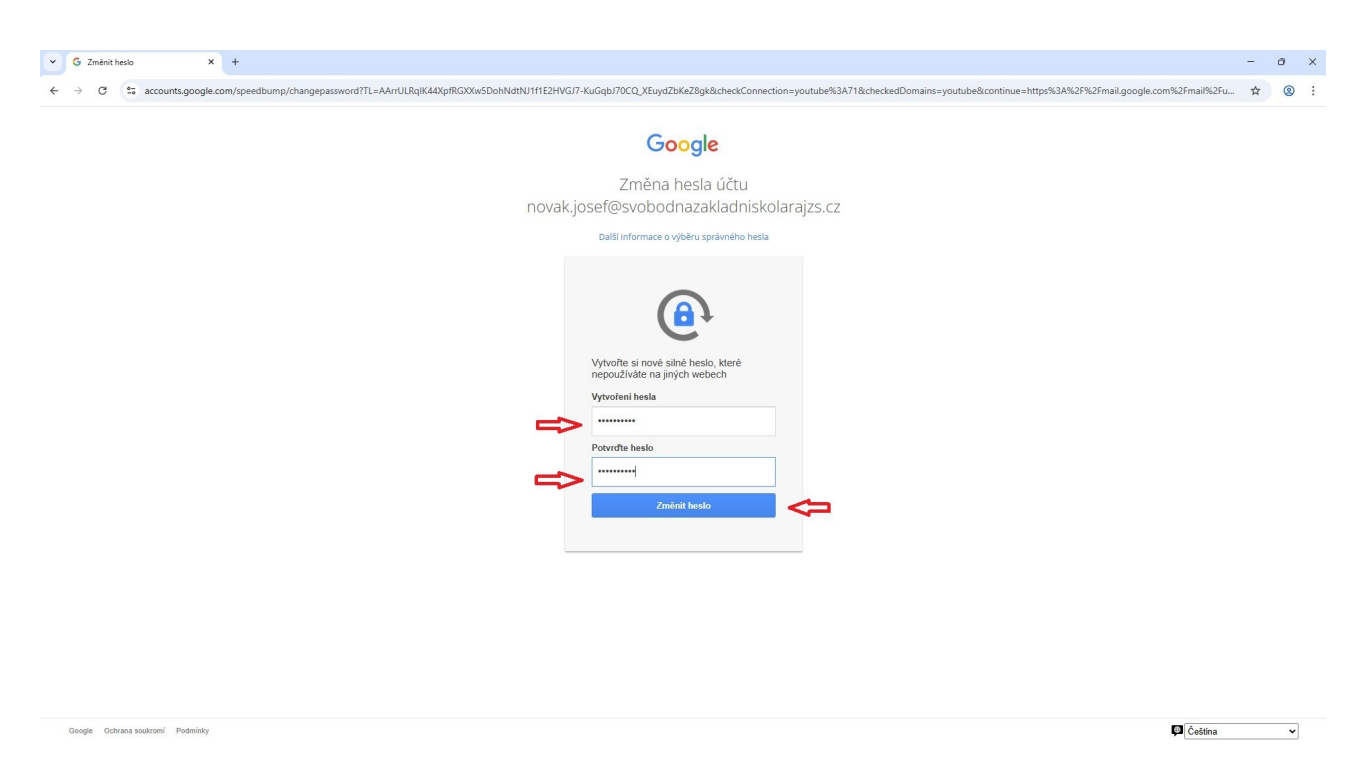

Dvakrát zadáte své nové heslo.

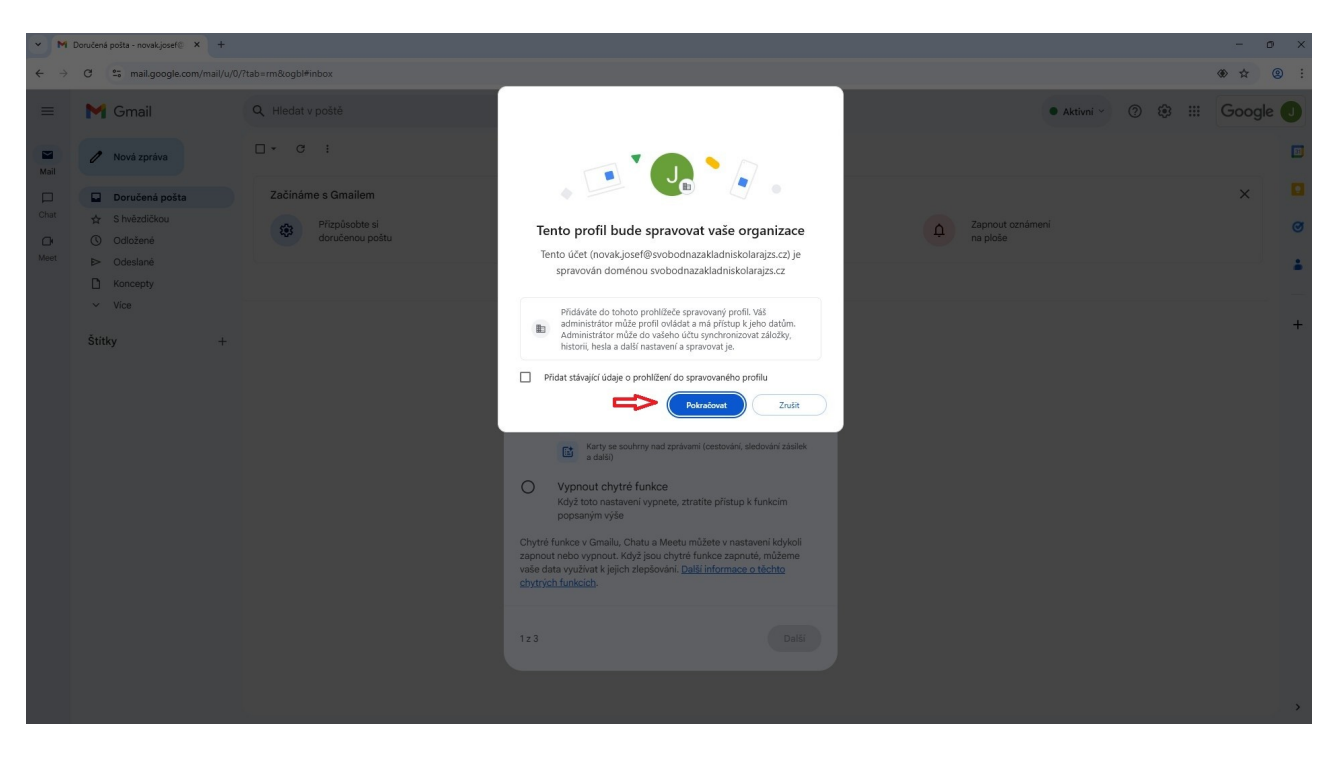

Pokračujete v nastavení v několika krocích.

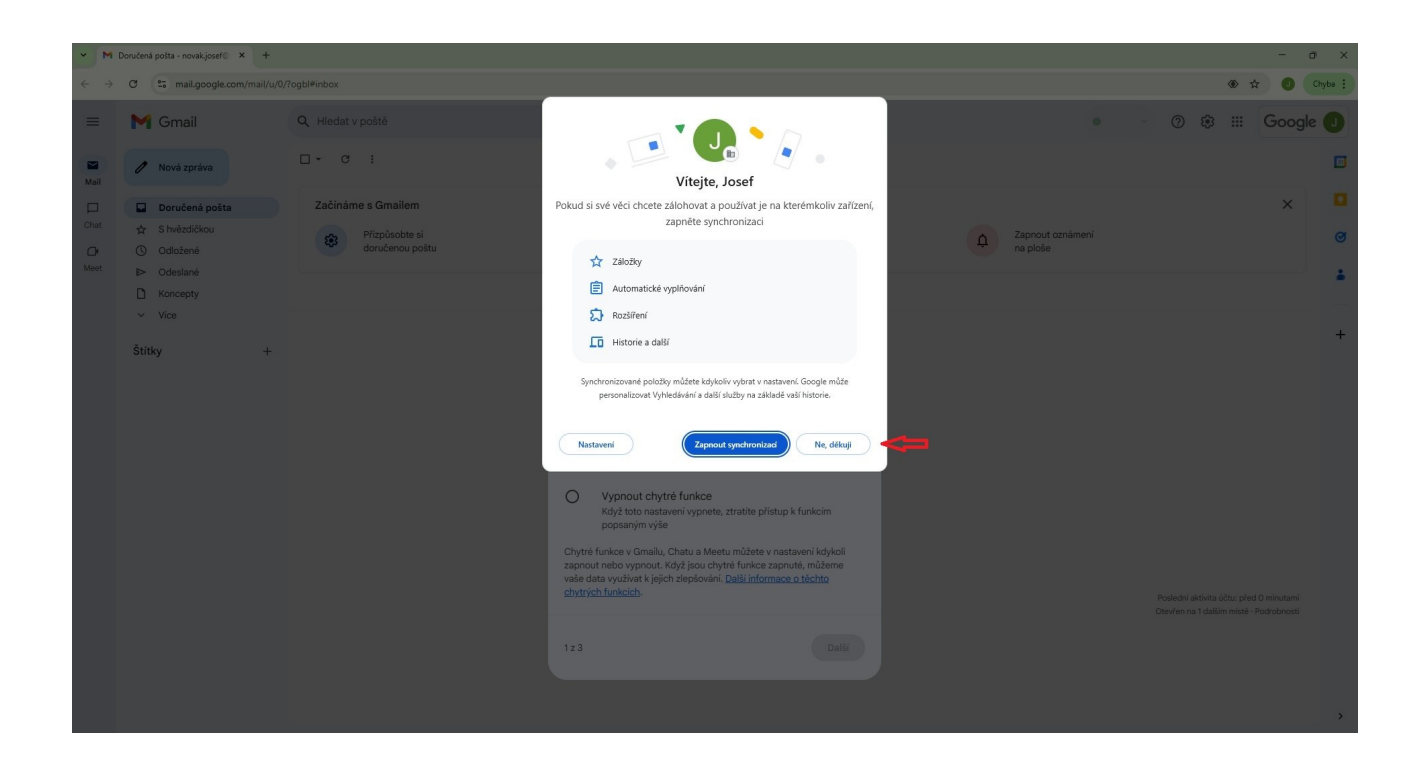

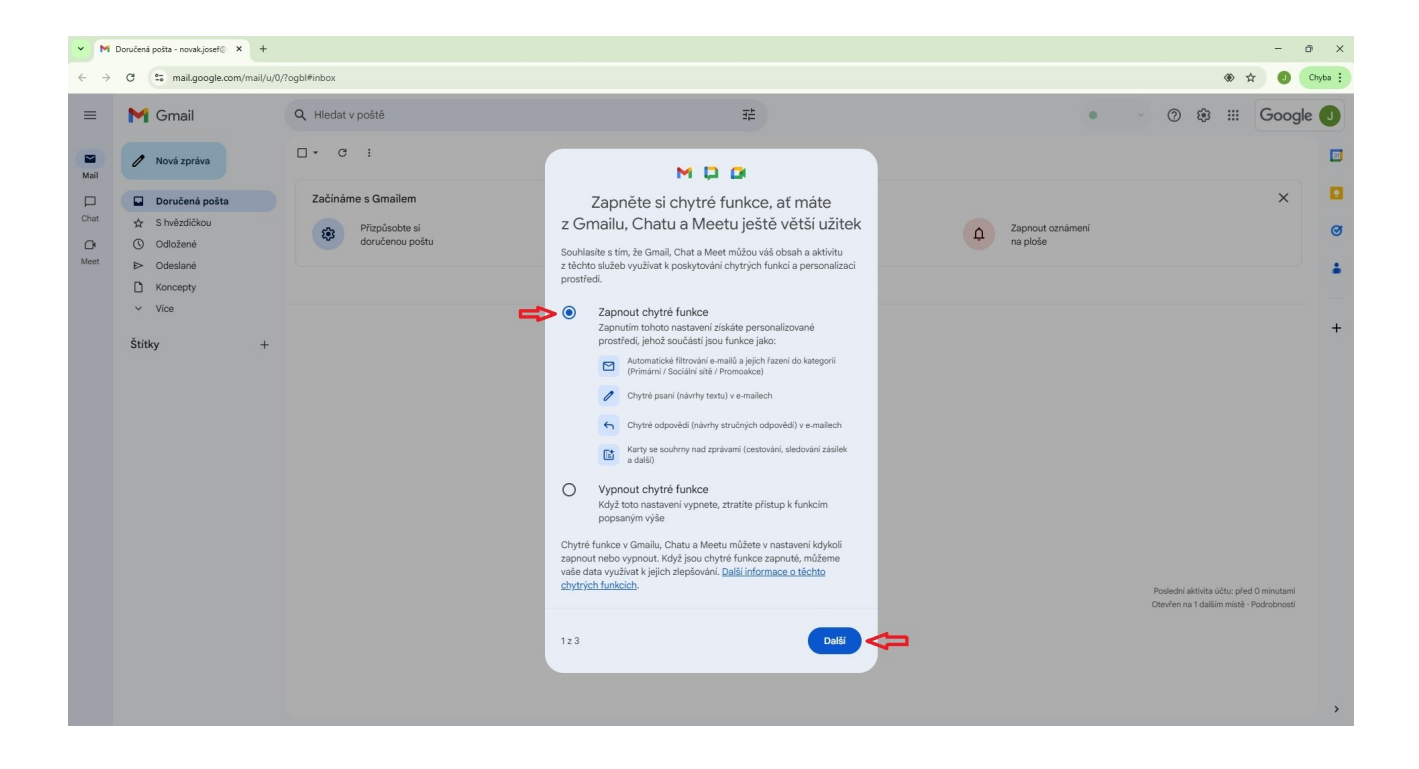

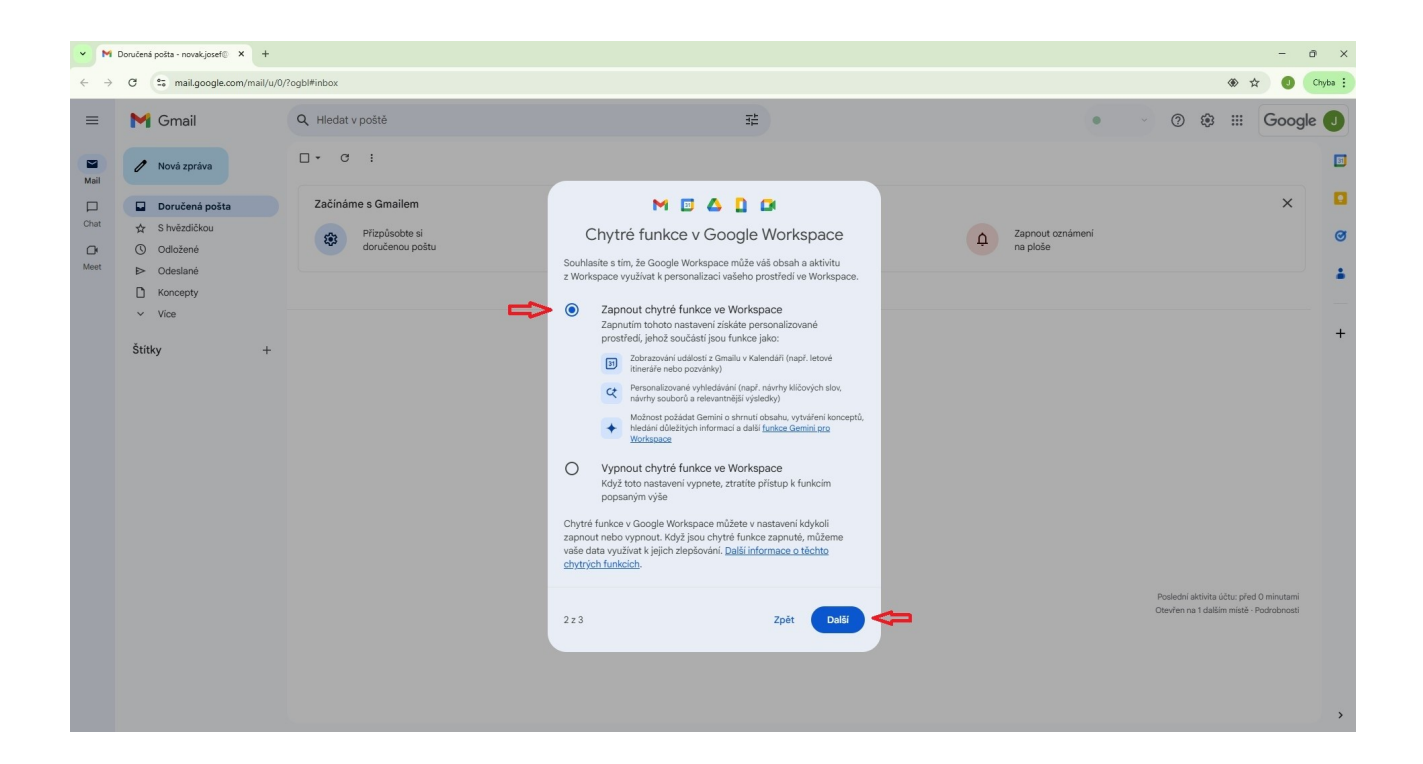

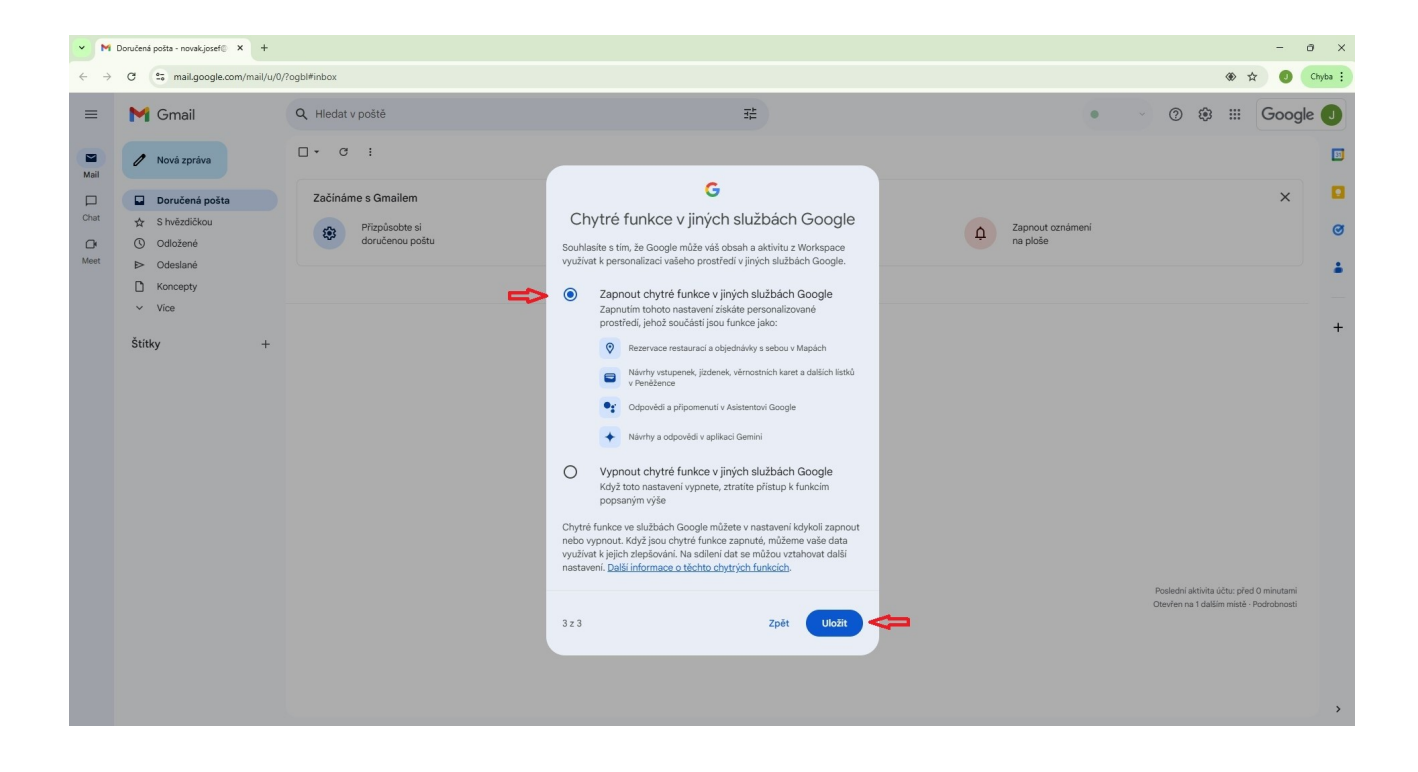

| $\leftarrow  \rightarrow$ | C 😁 mail.google.com/mail/u/0,                                                                        | /?ogbl#inbox                                            |                                                 |                                |                             | 🏵 🖈 🥑 Chyba 🗄                           |
|---------------------------|----------------------------------------------------------------------------------------------------|---------------------------------------------------------|-------------------------------------------------|--------------------------------|-----------------------------|-----------------------------------------|
| ≡                         | M Gmail                                                                                              | Q, Hledat v poště                                       | 荘                                               | Aktivn                         | ni ~ 🕐 🕸                    | III Google J                            |
| Mail                      | 🖉 Nová zpráva                                                                                        | □ •                                                     |                                                 |                                | •                           |                                         |
| Chat                      | <ul> <li>□ Doručená pošta</li> <li>☆ S hvězdičkou</li> <li>○ Odložené</li> <li>○ Odložené</li> </ul> | Začínáme s Gmailem<br>Přizpůsobte si<br>doručenou poštu | Nastavte si podpis                              | A Zapnout oznámení<br>na ploše | Účet Gi                     |                                         |
|                           | Koncepty                                                                                             |                                                         | Žádná nová pošta                                |                                | Učebna Doku                 | umenty Tabulky                          |
|                           | vuce<br>Štitky +                                                                                     |                                                         |                                                 |                                | Prezentace Kak<br>Meet Forn | 23] Data Chuit<br>Chuit<br>Inulăře Weby |
|                           |                                                                                                    |                                                         | Programové zásady<br>Používá technologii Google |                                | Poslední aktivita úč        | tu: před 3 minutami<br>Podrobnosti      |

Otevřete Google Disk.

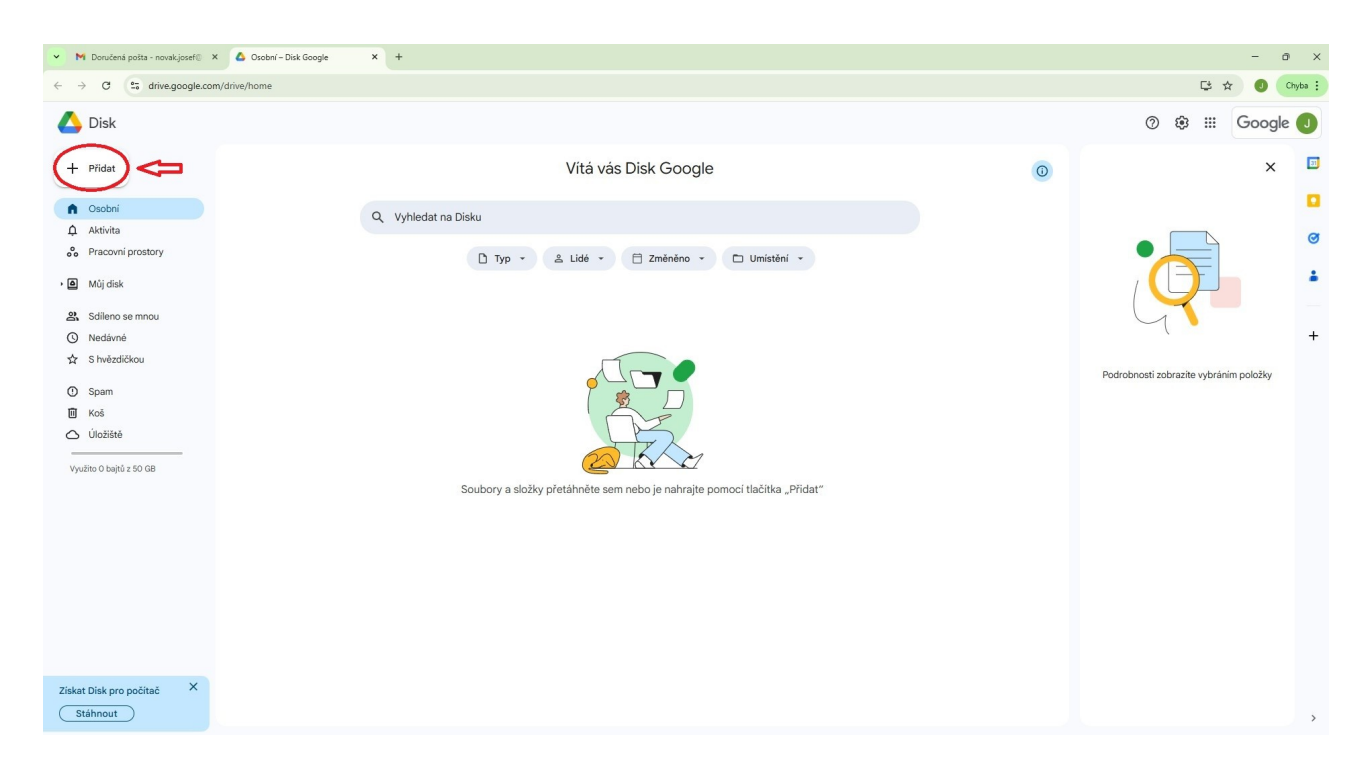

Použijete tlačítko Přidat.

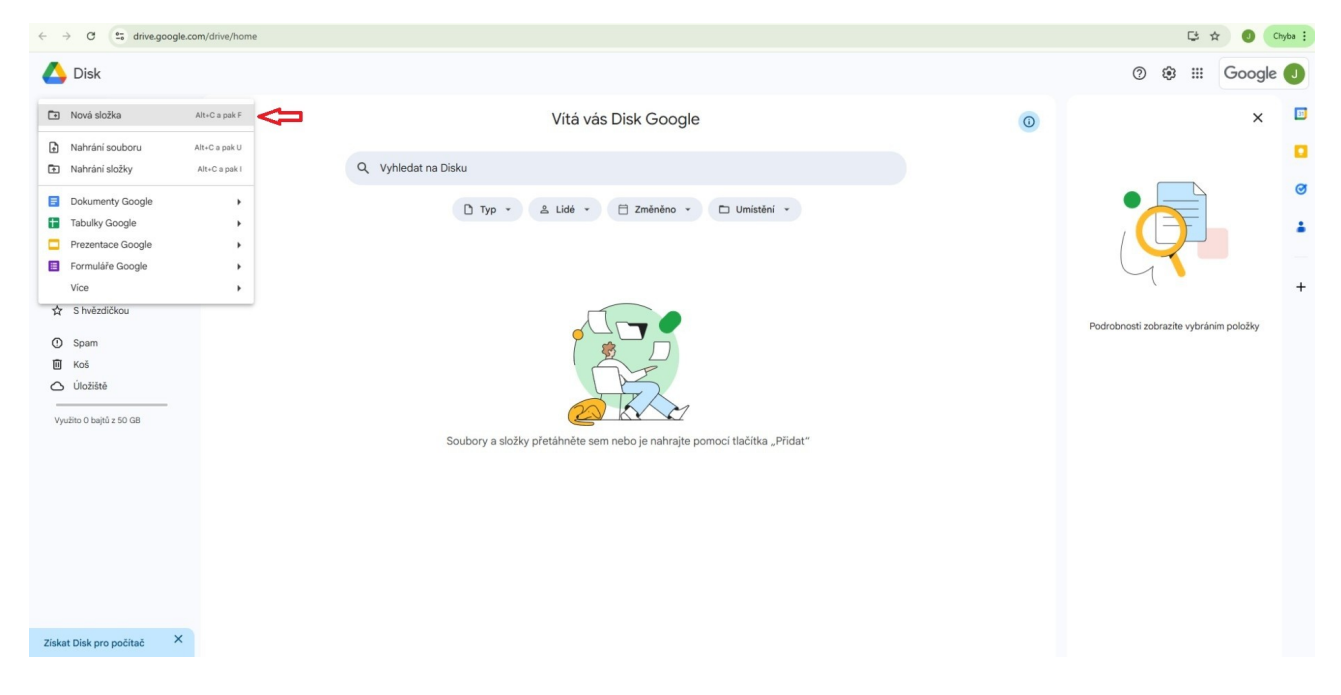

Přidáte Novou složku.

| 👻 附 Doručená pošta - novakýosef 🛛 🗙 🙆 Osobní – Disk Google                                | × +                                                                                         |   | - 0 ×                                  |
|-------------------------------------------------------------------------------------------|---------------------------------------------------------------------------------------------|---|----------------------------------------|
| $\leftrightarrow$ $\rightarrow$ C $\sim$ drive.google.com/drive/home                      |                                                                                             |   | 😂 🚖 🥥 Chyba 🗄                          |
| 🛆 Disk                                                                                    |                                                                                             |   | 🕐 🤹 🏭 Google 🜙                         |
| + Přidat                                                                                  | Vitá vás Disk Google                                                                        | 0 | × 🗉                                    |
| Osobní     Aktivita                                                                       | Q. Vyhledat na Disku                                                                        |   |                                        |
| Pracovní prostory                                                                         | 🗋 Typ 👻 🕹 Lidé 👻 📄 Změnéno 👻 🗁 Umístění 👻                                                   |   |                                        |
| <ul> <li>■ Muj atsk</li> <li>&amp; Sdileno se mnou</li> <li>O Nedávné</li> <li></li></ul> |                                                                                             |   | +                                      |
| O Spam<br>⊡ Koš<br>O Úložšné                                                              | Nová složka                                                                                 |   | Podrobnosti zobrazite vybráním položky |
| Využito 0 bejtů z 50 GB                                                                   | Zrušit Vytvořit<br>Soubory a složky přetáhnete sem nebo je nahrajte pomoci takotka "vrťdat" |   |                                        |
|                                                                                           |                                                                                             |   |                                        |
|                                                                                           |                                                                                             |   |                                        |
|                                                                                           |                                                                                             |   |                                        |
| Ziskat Disk pro počítač X<br>Stáhnout                                                     |                                                                                             |   | ×                                      |

Nová složka se bude jmenovat: Portfolio

| 👻 附 Doručená pošta - novak.josef@                                                  | 🗙 🔥 Múj dísk – Dísk Google 🗙 + |          |                      |               |    |                                                                                  | - o ×     |
|------------------------------------------------------------------------------------|--------------------------------|----------|----------------------|---------------|----|----------------------------------------------------------------------------------|-----------|
| $\leftrightarrow$ $\rightarrow$ ${ m C}$ $\stackrel{{ m const}}{\to}$ drive.google | .com/drive/my-drive            |          |                      |               |    | € ☆                                                                              | J Chyba : |
| 🛆 Disk                                                                             | Q, Vyhledat na Disku           | 辞        |                      |               |    | 0 🕸 🎟 🕻                                                                          | Google 🕕  |
| + Přidat                                                                           | Můj disk 👻 🔱                   |          |                      |               |    | Portfolio                                                                        | × 🖻       |
| Osobni                                                                             | X vybrána 1 🕑 🛃 🗊 🖙 🗄          |          |                      |               |    | Podrobnosti Akt                                                                  | ivita     |
| Ω Aktivita                                                                         | Název 个                        | Vlastník | Naposledy upraveno 👻 | Velikost soul | 1  |                                                                                  | ø         |
| Pracovni prostory                                                                  | Portfolio                      | 😫 já     | 11:28 já             | -             | i. |                                                                                  | 1         |
| Sdiana aa maay                                                                     |                                |          |                      |               |    |                                                                                  | -         |
| Nedávné                                                                            |                                |          |                      |               |    |                                                                                  | +         |
| ☆ S hvězdičkou                                                                     |                                |          |                      |               |    | Kdo má přístup                                                                   |           |
| Spam     Koš                                                                       |                                |          |                      |               |    | J                                                                                |           |
| <ul> <li>Úložiště</li> </ul>                                                       |                                |          |                      |               |    | Pouze pro vás                                                                    |           |
| Využito 0 bajtů z 50 GB                                                            |                                |          |                      |               |    |                                                                                  | _         |
|                                                                                    |                                |          |                      |               |    | Bezpečnostni omezeni                                                             |           |
|                                                                                    |                                |          |                      |               |    | Nejsou použita žádná omezení<br>Pokud jsou nějaká omezení použita, zol<br>se zde | brazi     |
|                                                                                    |                                |          |                      |               |    | Podrobnosti složky<br>Typ<br>Složka na Disku Google                              |           |
| Získat Disk pro počítač X                                                          |                                |          |                      |               |    | Vlastnik<br>já<br>Změněno<br>19. 5. 2025 provedl(a) lá                           | >         |

Novou složku je potřeba nasdílet pomocí tlačítka na obrázku.

| <ul> <li>M Doručená pošta (1) - novakjose</li> </ul>                                                                                      | × 🙆 Osobní-Disk Google × +                                                                                                    |   | - o ×                                                                                                    |
|----------------------------------------------------------------------------------------------------|----------------------------------------------------------------------------------------------------|---|----------------------------------------------------------------------------------------------------|
| $\leftarrow$ $\rightarrow$ $\mathcal{O}$ $\stackrel{\bullet}{\Longrightarrow}$ drive.google.co                                            | m/drive/home                                                                                                    |   | 😂 🛧 🥑 Škola 🤇 Chyba 🗄                                                                                                    |
| 🛆 Disk                                                                                                    |                                                                                                    |   | 🔊 🏟 🏭 Google 🥑                                                                                                    |
| + Přidat                                                                                                    | Vítá vás Disk Google                                                                                                    | 0 | Portfolio X                                                                                                    |
| Osobní     Aktivita                                                                                                    | Q, Vyhledat na Disku                                                                                                    |   | Podrobnosti Aktivita                                                                                                    |
| Pracovní prostory                                                                                                    | 🗅 Typ - 😩 Lidé - 🗇 Změněno - 🗅 Umístění -                                                                                                    |   | _                                                                                                    |
| <ul> <li>Múj dísk</li> <li>Sdlieno se mnou</li> <li>Nedávné</li> <li>S hvězdičkou</li> <li>Spam</li> <li>Koš</li> <li>Úložiště</li> </ul> | <ul> <li>× vybrána 1 2* 2 2 2 2 2 2 2 2 2 2 2 2 2 2 2 2 2</li></ul>                                                                                             |   | Kdo má přístup     +       Ø     Ø       Jate vlatitem Sálkov s úlhválen<br>rgi118kvolodnazákladniklolargis cz.     Spravovat přístup |
|                                                                                                    | Concerné -<br>Perioda tantos otivitat jen ládé s přístupem<br>(co Zkopirovat odkaz<br>Soubory a složky přetáhněte sem nebo je nahrajte pomoci tlačitka "Přidat" |   | Bezpečnostní omezení     Nejsou použíta žádná omezení     Pokud jpou nějská omezení použíta, zobrazí     se zde                       |
| Ziskat Disk pro počítač X<br>Stáhnout                                                                                                    | 🕼 Múj dísk 🖒 💼 Portfolio                                                                                                    |   | Podrobnosti aložky<br>Trp<br>Složka na Disku Google<br>Umistění<br>@ Múj disk                                                         |

Zadáte můj školní pracovní mail: raj111@svobodnazakladniskolarajzs.cz

| <ul> <li>M Doručená pošta (1) - novak.jose</li> </ul>    | X 🛆 Osobní – Disk Google X +                                              |   | - 0 ×                                                                                |
|----------------------------------------------------------|---------------------------------------------------------------------------|---|--------------------------------------------------------------------------------------|
| $\leftrightarrow$ $\rightarrow$ C $\sim$ drive.google.co | m/drive/home                                                              |   | 📑 🖈 🥑 Škola 🤇 Chyba 🗄                                                                |
| 🛆 Disk                                                   |                                                                           |   | 🕐 🅸 🏭 Google J                                                                       |
| + Přidat                                                 | Vítá vás Disk Google                                                      | 0 | Portfolio X 🗾                                                                        |
| Osobní     Aktivita                                      | Q Vyhledat na Disku                                                       |   | Podrobnosti Aktivita                                                                 |
| oo Pracovní prostory                                     | 🗅 Typ 🔹 🚢 Lidé 👻 🖨 Změnéno 👻 🗖 Umistění 👻                                 |   |                                                                                      |
| • 🙆 Můj disk                                             | × vybrána 1 &+ ± ⊡ ≡ ⇔ :<br>← Sdilet "Portfolio" ⑦ �                      |   |                                                                                      |
| Sdíleno se mnou     Nedávné                              | Vesločer Mij disk :                                                       |   | +                                                                                    |
| S hvězdičkou                                             | ✓ Navrhované soubory                                                      |   | Kdo má přístup                                                                       |
| ① Spam                                                   | Žádné navrhované soubory 🗹 Odeslat uživatelům oznámení                    |   |                                                                                      |
|                                                          | Zpráva                                                                    |   | Jste vlastnikem. Sdileno s uživatelem<br>raj111@svobodnazakladniskolarajzs.cz.       |
| Využito 0 bejtů z 50 GB                                  |                                                                           |   | Spravovat přístup                                                                    |
|                                                          |                                                                           |   | Bezpečnostni omezeni                                                                 |
|                                                          |                                                                           |   | Nejsou použita žádná omezení<br>Pokud jsou nějská omezení použita, zobrazi<br>se zde |
|                                                          | Soubory a složky přetáhněte sem nebo je nahrajte pomocí tlačítka "Přidat" |   |                                                                                      |
|                                                          |                                                                           |   | Podrobnosti složky<br>Typ<br>Složka na Disku Google                                  |
| Získat Disk pro počítač X                                |                                                                           |   | Umistèni                                                                             |
| Stáhnout                                                 | 🖲 Műj dísk 🗲 🛐 Portfolio                                                  |   | Můj disk                                                                             |

Dáte odeslat a je téměř hotovo.

| ✓ M Doručená pošta - novak.josef⊚ ×                                           | 🝐 Múj dísk – Dísk Google 🛛 🗙 🕂 |          |                      |               |   |                             | - a ×       |
|-------------------------------------------------------------------------------|--------------------------------|----------|----------------------|---------------|---|-----------------------------|-------------|
| $\leftrightarrow$ $\rightarrow$ $\mathcal{O}$ $\mathfrak{S}$ drive.google.com | n/drive/my-drive               |          |                      |               |   | C                           | 🛧 🥥 Chyba : |
| 🔥 Disk                                                                        | Q Vyhledat na Disku            | 荘        |                      |               |   | ⊘ & Ⅲ                       | Google J    |
| + Přidat                                                                      | Můj disk 🝷                     |          |                      |               |   | Můj disk                    | × 🗉         |
| Osobni                                                                        | Typ • Lidé • Změněno • Zdroj • |          |                      |               |   | Podrobnosti                 | Aktivita    |
| 0 Aktivita                                                                    | Název 1                        | Vlastník | Naposledy upraveno 🔻 | Velikost soul | 1 |                             | Ø           |
| Pracovní prostory                                                             | Portfolio                      | 😝 já     | 11:32 já             | _             | 1 |                             |             |
| 🔸 🚨 Můj disk                                                                  | 0                              |          |                      |               |   |                             | · ·         |
| Sdileno se mnou                                                               |                                |          |                      |               |   |                             |             |
| Nedávné                                                                       |                                |          |                      |               |   | $\mathcal{A}$               | +           |
| 🛱 S hvězdičkou                                                                |                                |          |                      |               |   |                             |             |
| ③ Spam                                                                        |                                |          |                      |               |   | Podrobnosti zobrazite vybrá | nim položky |
| 🔟 Koš                                                                         |                                |          |                      |               |   |                             |             |
| 🛆 Úložiště                                                                    |                                |          |                      |               |   |                             |             |
| Využito 0 bajtů z 50 GB                                                       |                                |          |                      |               |   |                             |             |
|                                                                               |                                |          |                      |               |   |                             |             |
|                                                                               |                                |          |                      |               |   |                             |             |
|                                                                               |                                |          |                      |               |   |                             |             |
|                                                                               |                                |          |                      |               |   |                             |             |
|                                                                               |                                |          |                      |               |   |                             |             |
|                                                                               |                                |          |                      |               |   |                             |             |
|                                                                               |                                |          |                      |               |   |                             |             |
|                                                                               |                                |          |                      |               |   |                             |             |
| Ziskat Disk pro počítač X                                                     |                                |          |                      |               |   |                             |             |
| (Stáhnout)                                                                    |                                |          |                      |               |   |                             |             |
|                                                                               |                                |          |                      |               |   |                             | >           |

Na obrázku je vidět, že se ikonka Portfolia změnila, protože je sdílená s vybraným uživatelem.

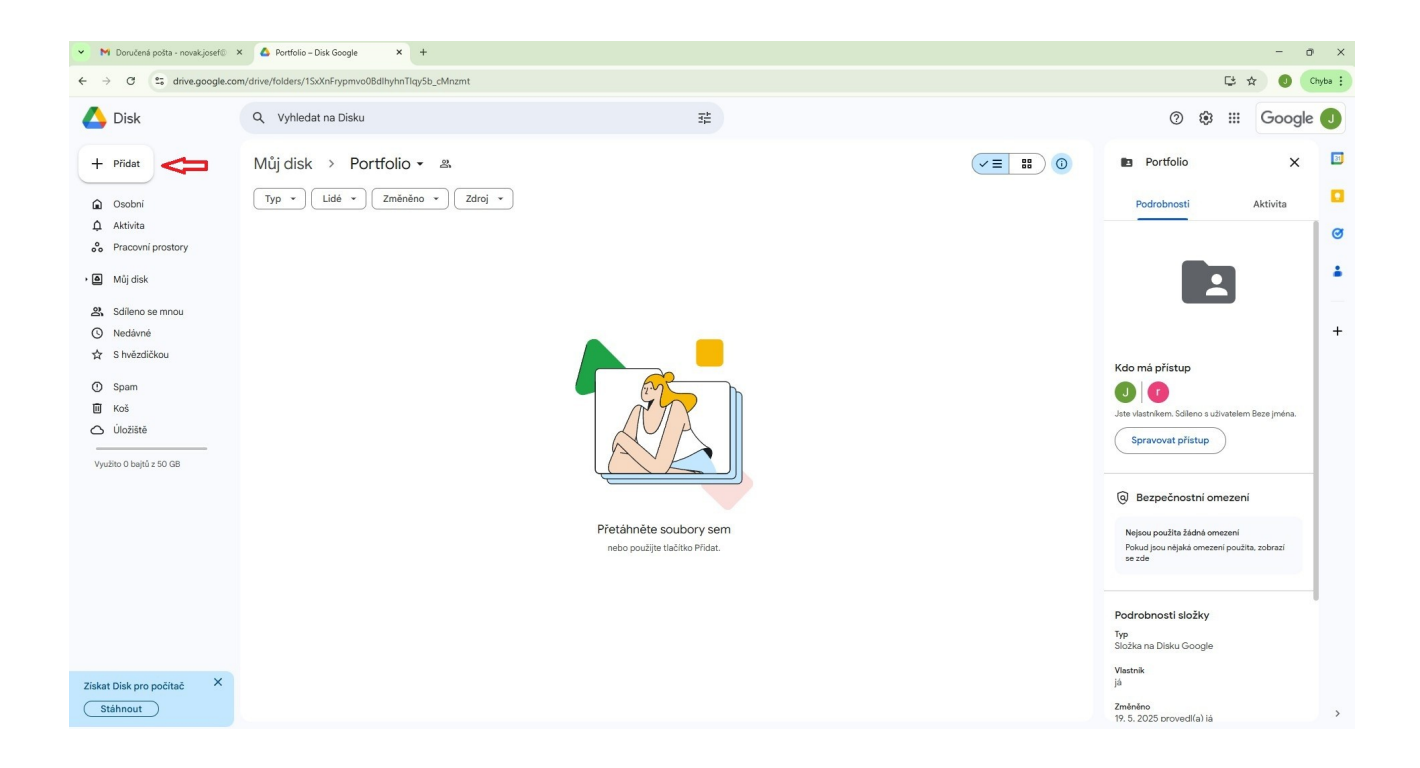

Když otevřete složku Portfolio, můžete pomocí tlačítka Přidat nahrávat soubory z Vašeho počítače.

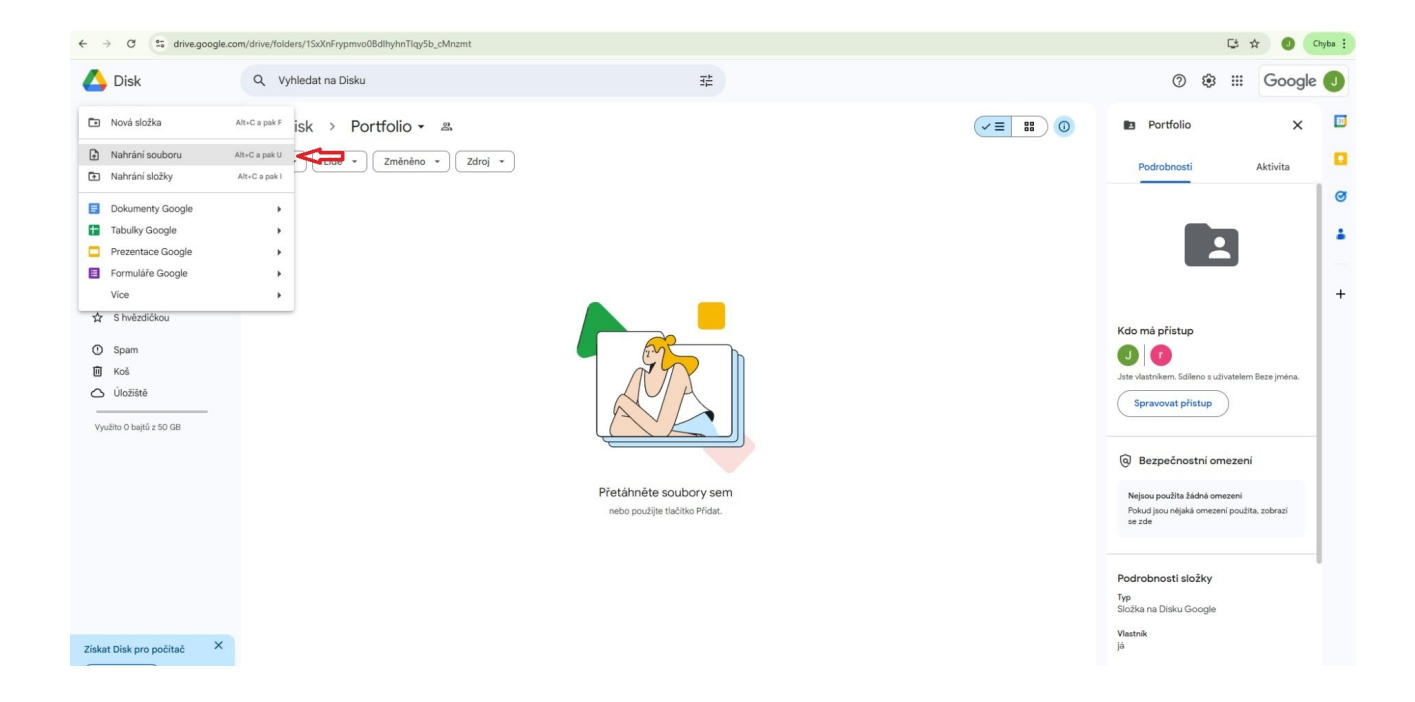

Tlačítkem Nahrání souboru nahrajete Vaše připravené materiály na školní Google Disk.